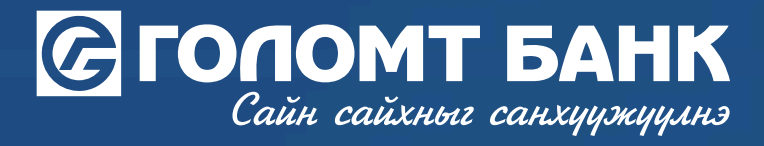

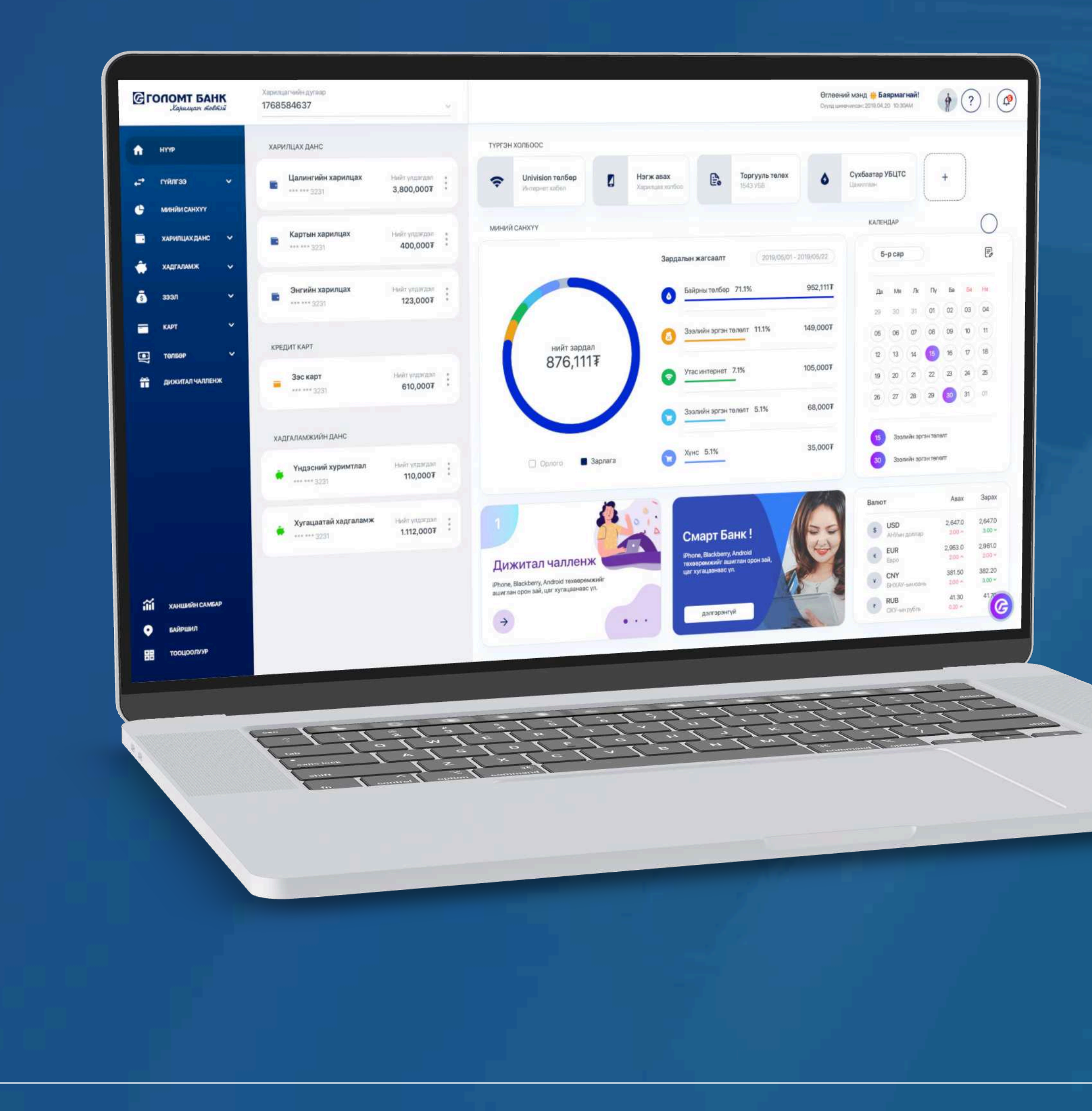

# User guide >>>>> INTERNET BANK PAYMENT - GET UNITS AND DATA

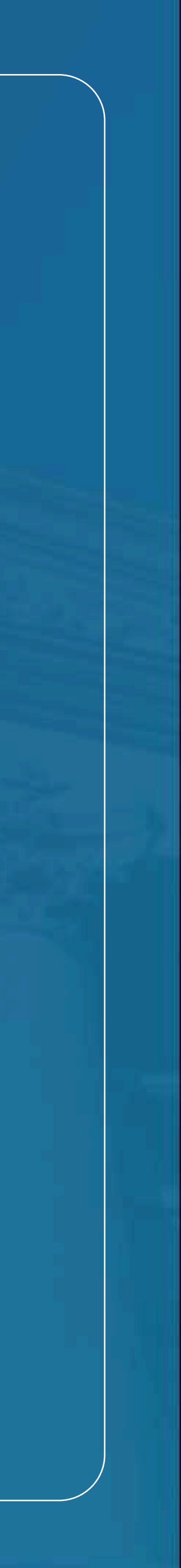

# Сайн сайхныг санхуужуулнэ

### **Payment - Get units and data**

2

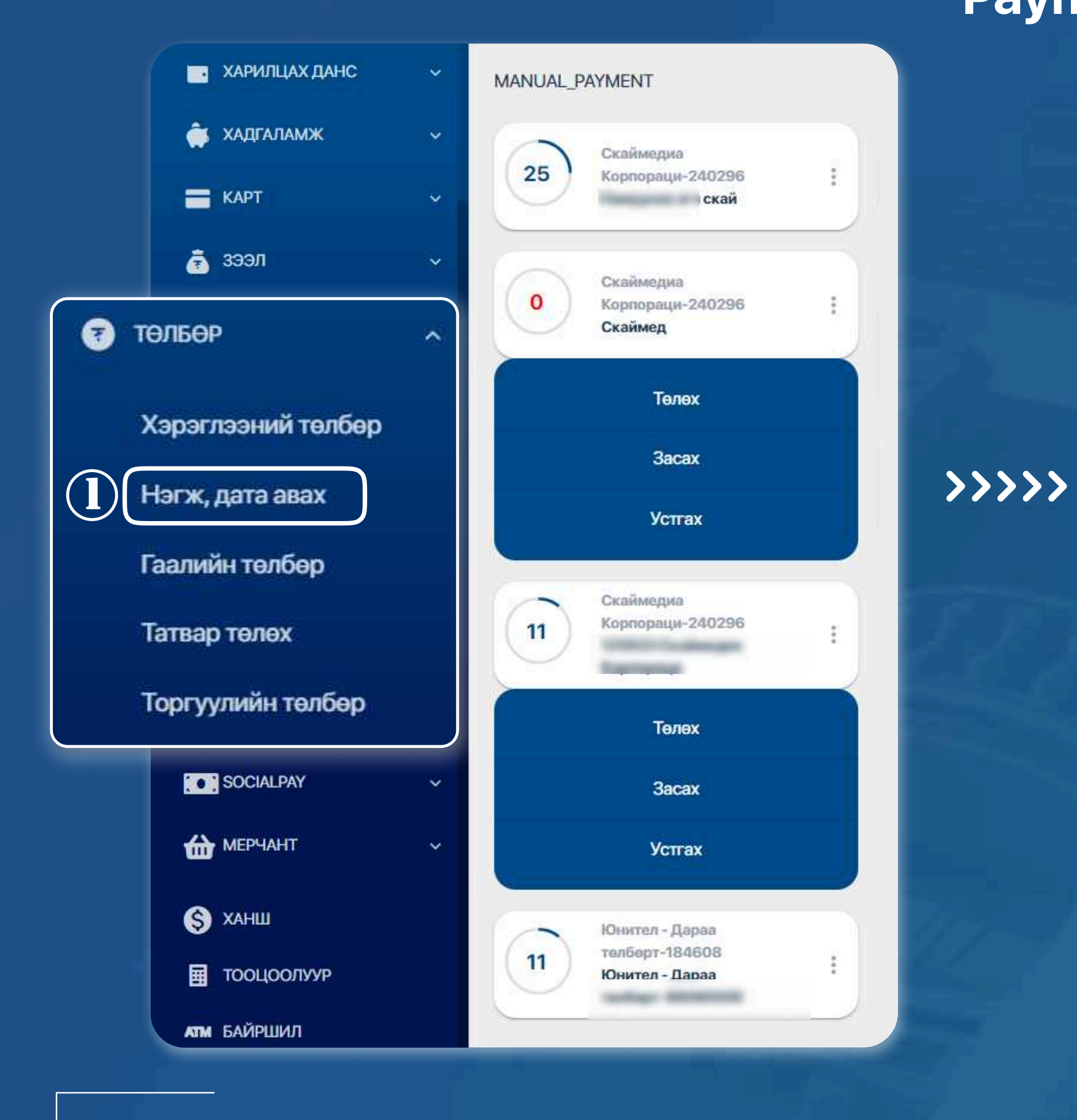

#### **STEP1**

You can log in to the Egolomt.mn website and go to the "Payment - Get Units and Data" menu on the left.

ТӨЛБӨР > НЭГЖ, ДАТА АВАХ

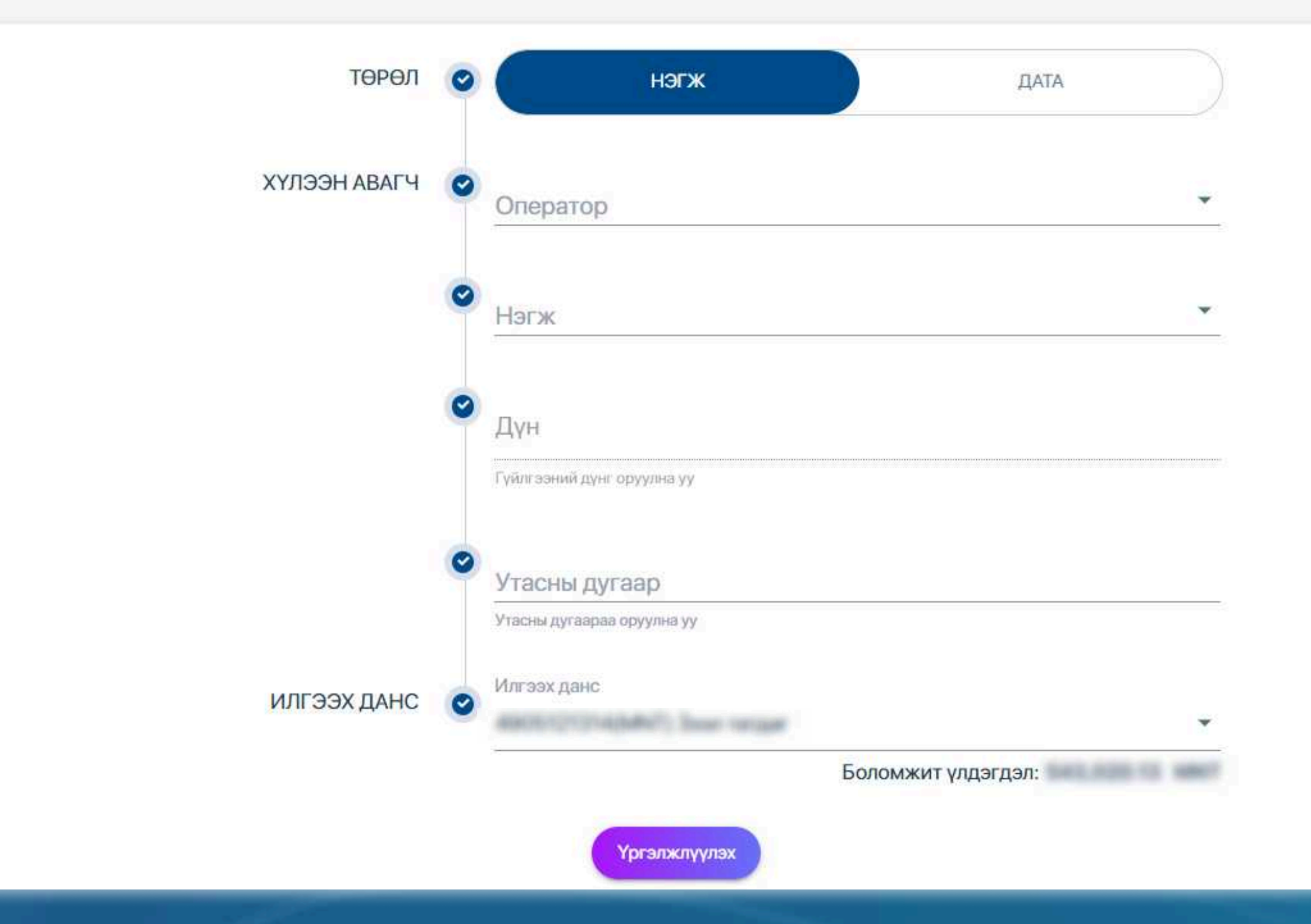

**STEP 2** 

Enter the information in the unit and data retrieval field and click the "Continue" button.

USER GUIDE FOR INTERNET BANK

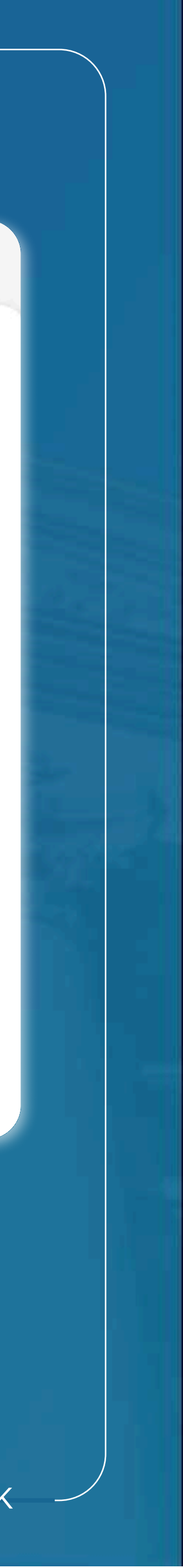

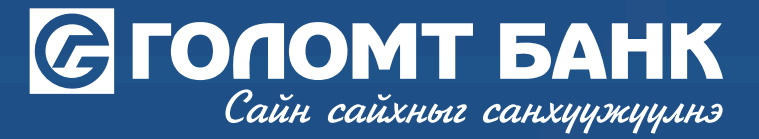

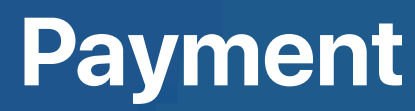

| юнител     |
|------------|
| 89957488   |
| 0 нэгж (30 |
| хоног)     |
| 3,000.00 ₮ |
|            |
| MNT        |
|            |
|            |

#### STEP 3

Check the unit and data you are buying and click the "Continue" button to make a successful purchase.

Note: When getting units and data, transactions are made directly without confirmation, so we recommend that you check your information carefully and make transactions.

## Payment - Get units and data

|      | Төлбөрийн мэдээл | Амжилттаи                               |
|------|------------------|-----------------------------------------|
| >>>> | Оператор         | ЮНИТЕЛ                                  |
|      | Төлбөрийн        | UNI/unit/3000MNT/30 хоног/3000 нэгж (30 |
|      | карт             | хоног)                                  |
|      | Дүн              | 3,000.00 ₮                              |
|      | Илгээгчийн мэдээ | лэл                                     |
|      | Шилжүүлэгч       | MNT                                     |
|      |                  |                                         |
|      |                  | Дуусгах                                 |

USER GUIDE FOR INTERNET BANK

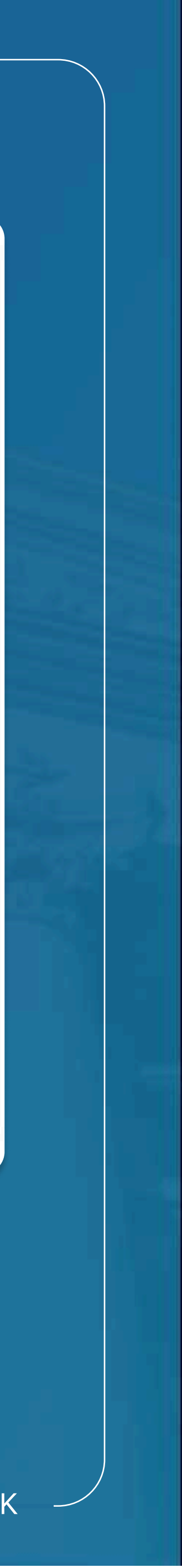

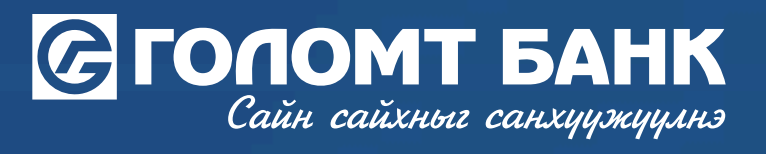

# Wishing you all the best.

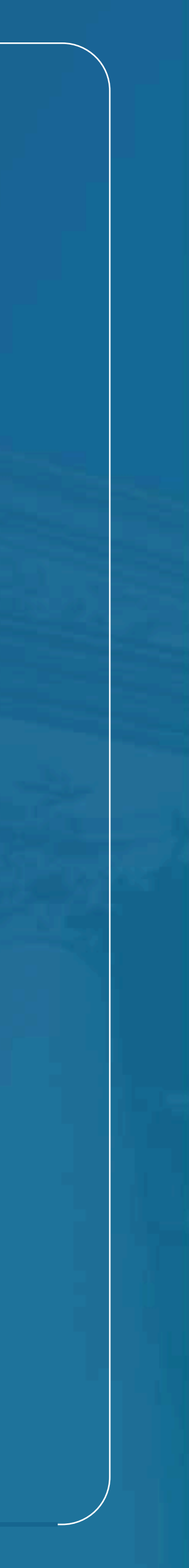